## How to Find your Employee ID

If you receive a paper check, find your Employee ID here (circled in red):

| WARNING: ORIGINA                       | AL DOCUMENT HAS A WATERMARK ON            | NREVERSE SIDE. | A MARKEN AND SHEAR AND |  |
|----------------------------------------|-------------------------------------------|----------------|------------------------|--|
| TURNER INDUSTRIES GROUP                | JP Morgan Chase<br>Baton Rouge, Louisiana | CHECK          | CHECK NO. 1234567      |  |
| WAGE PAYROLL ACCOUNT                   | 1 1 1 1 1 1 1 1 1 1 1 1 1 1 1 1 1 1 1     | DATE           | AMOUNT                 |  |
| Turner Industries Group, L.L.C.<br>PAY | 111233                                    | 08/30/13       | ******\$160.00         |  |
| TO THE John Doe                        | B                                         | Atesk          | noustries              |  |
| Baton Rouge LA 70808                   |                                           | AUTHORIZED     | SIGNATURE              |  |

If you view paystubs on the <u>www.my-estub.com</u> website, find your Employee ID here (circled in red).

| EMH Elyr                                                | ia                                |                                           |                                                  |                                                                                 |      |
|---------------------------------------------------------|-----------------------------------|-------------------------------------------|--------------------------------------------------|---------------------------------------------------------------------------------|------|
| Employee Number                                         | ATHERINE HAHN                     |                                           | Employee Name                                    |                                                                                 |      |
| 07/01/11                                                | Rate/Salary<br>29.1002            | Depa<br>9                                 | artment<br>620                                   | PTO Hours                                                                       | Sick |
| Earnings                                                | Hours                             | Current                                   | Year To Date                                     | Deductions                                                                      |      |
| SCHEDULED PTO<br>SICK BANK<br>TERMINAL PTO<br>TOTAL PAY | 348.00<br>115.26<br>.00<br>463.26 | 11,292.60<br>4,158.07<br>.00<br>15,450.67 | 11,292,60<br>16,168,83<br>10,126,87<br>37,588,30 | FICA-OASDI<br>FEDERAL M-00<br>FICA-HI<br>STATE OH S-00<br>ELYRIA OH<br>PHARMACY |      |

If you need further instructions on how to sign up to use www.my-estub.com, please go to page 2 of this document.

## **Online Paystub and W2 Initial Log-In**

#### Step 1

#### **Please** go to PaperlessPay website:

• You can also access the website from ANY computer that's connected to the internet by typing in the address bar <u>www.my-estub.com</u>

## <u>Step 2</u>

### Enter the "<u>Employee Portal</u>" by left clicking on Employee Portal as indicated by the arrow.

You will know when you're on the link because your curser will change into a hand icon

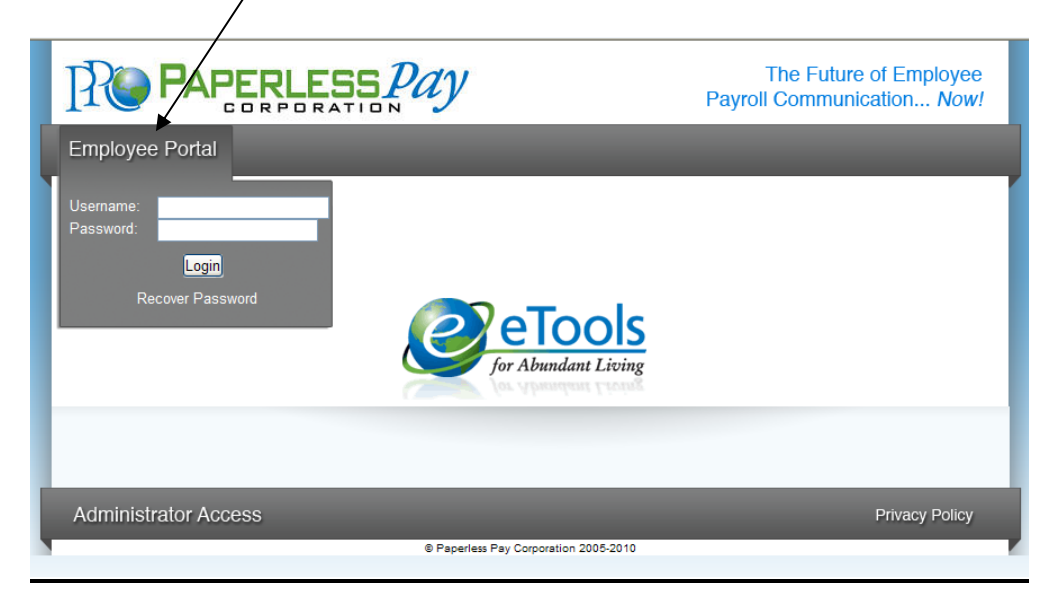

## <u>Step 3</u>

#### **User Name and Password**

- Enter the User Name and Password (Case sensitive)
- Your user name will consist of "TIG"+ Employee Number + First Four of First Name
- o Ex: John Smith with an Employee Number of 1234567 would be TIG1234567JOHN
- Your password will be TIG001.

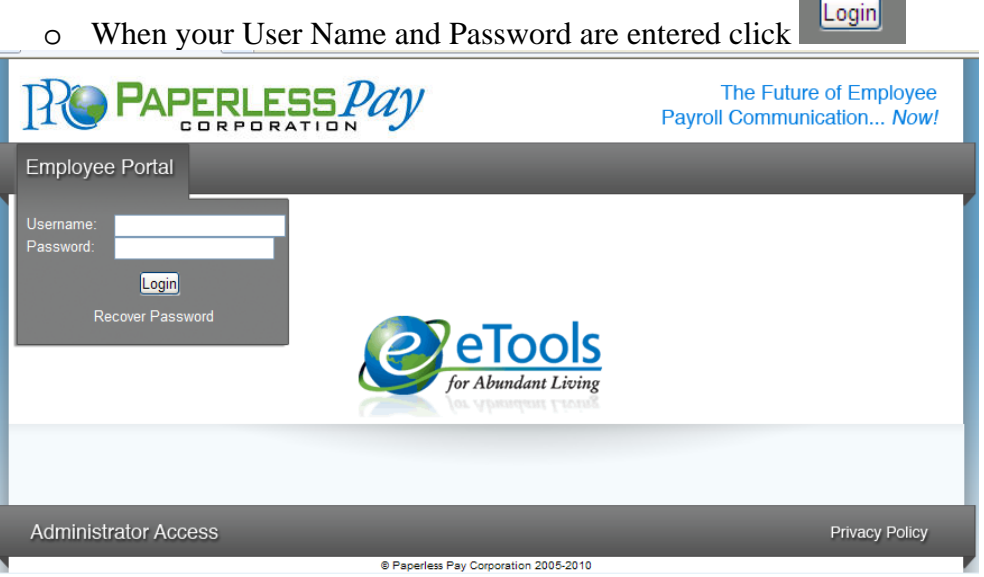

\*Please <u>do</u> not click the "Recover Password" link. You will not be successful. Please contact your payroll/HR department for more information.

#### Step 4

•

0

#### Initial Setup – Change Password

After the first time Log-In, you will need to change the default password and complete several steps as part of the Initial Setup:

- Enter the "Default Password" (as noted in Step 3) in the Current Password Field
  - Enter and confirm your "New Password" in the appropriate fields
    - Your new password MUST be at least 6-20 characters AND contain:
    - 1 number
    - 1 special character (a ! or ? for example)
    - 1 capital letter

| PAPERLESS Pay                                                                                                    | The Future of Employee<br>Payroll Communication <i>Now!</i>                                                                                                    |  |
|----------------------------------------------------------------------------------------------------|----------------------------------------------------------------------------------------------------|--|
| Employee Portal                                                                                                    |                                                                                                    |  |
| Initial Setup         You must change your initial password to a new password known only to you. Please         1) Enter your current password (if you are a new user, this will be the default)         2) Enter a new password using the rules explained below*         3) Re-enter the new password for confirmation         4) Enter your excurity question and answer that question. (This will be used to confirm y sending the password to the email address you enterred above or setup in estubview.com | change your new password by following these steps:<br>in the event you use the Forgot Password function.)<br>our idenity in the event you forget your password, prior to<br>com/User Setup. |  |
| *Password Rules:<br>1) Password must contain at least 6 and no more than 20 characters.<br>2) The password must contain at least one numeric character.<br>3) The password must also contain at least one special character: *, &, @,#, >. <                                                                                                    |                                                                                                    |  |
| Change Password Current Password: New Password: Confirm New Password:                                                                                                    |                                                                                                    |  |
|                                                                                                    | Next                                                                                                    |  |
| © Paperless Pay Corporation 2005-201                                                                                                    | Privacy Policy                                                                                                    |  |

# Step 5

#### **Security Questions**

- Please select and answer 2 security questions. It's important that you remember these as they will help you retrieve your password if you forget it.
- You are NOT required to have an e-mail address to use this site. Although you must have one in order to utilize the online "Recover Password" feature.

|                                                                                                    | ESSPay                                                   | The Future of Employee Payroll Communication Now! |
|----------------------------------------------------------------------------------------------------|----------------------------------------------------------|---------------------------------------------------|
| Employee Portal                                                                                                    |                                                          |                                                   |
| Initial Setup<br>You must enter your security quest<br>Security Questions<br>Security Question<br>Security Answer<br>Second Security Question<br>Second Security Answer | Choose a security question<br>Choose a security question | ▼<br>Next                                         |
|                                                                                                    |                                                          | Privacy Policy                                    |
|                                                                                                    | © Paperless Pay Corporation 20                           | 05-2010                                           |

#### <u>Step 6</u>

## **Delivery Options**

• You have the choice of having a password-protected/encrypted PDF sent directly to an e-mail address you enter or receiving a notification that your pay stub is available to view online.

| PAPERLESS Pay                        | The Future of Employee Payroll Communication Now!                                                                             |
|--------------------------------------|----------------------------------------------------------------------------------------------------|
| Employee Portal                      |                                                                                                    |
| Initial Setup                        |                                                                                                    |
| Email Delivery Options          None | It)<br>f pay stub availability.)<br>y stub that is protected by your my-estub password. You will need a<br>tt your pay data.) |

#### <u>Step 7</u> Text Message Notification

The option of having key items from your paystub sent as a text message is available. To take advantage of this convenience, please enter your information on this page.

| eStubView Delivery Options                                                                                                    |                                                                                                    |                |
|----------------------------------------------------------------------------------------------------|----------------------------------------------------------------------------------------------------|----------------|
| Sone                                                                                                    |                                                                                                    |                |
| <ul> <li>Do not send my stub, notify n</li> <li>Send my stub as a password</li> </ul>                                                                               | ne when it's available. (Default)<br>protected PDF file.                                                               |                |
| Activate Text Message Noti                                                                                                    | fications. ****Pick No More Than Six Options.****                                                                      |                |
| Text Alert Setup                                                                                                    |                                                                                                    |                |
| <ul> <li>Period Ending</li> <li>Net Pay</li> <li>Sick Used</li> <li>PTO Avl. Balance</li> <li>Direct Deposit Account 1</li> <li>Direct Deposit Account 3</li> </ul> | Gross Pay<br>Total Hours<br>Vacation Used<br>Sick AvI. Balance<br>Direct Deposit Account 2<br>Direct Deposit Account 4 |                |
| Cellular Phone Setup                                                                                                    |                                                                                                    |                |
| Select Cellular Provider:<br>Enter Cellular Number:                                                                                                    | Alltell Send Test Text Messag                                                                                          | e              |
|                                                                                                    | Save Changes                                                                                                    |                |
| Administrator Access                                                                                                    |                                                                                                    | Privacy Policy |
|                                                                                                    | © Paperless Pay Corporation 2005-2010                                                                                  |                |

## <u>Step 8</u>

After you enter your information and delivery preferences as part of the Initial Setup (Steps 4-7), you'll see the screen verifying that your password has been successfully changed.

•\_\_\_Click the "Finish" button to complete the update.

## YOU ARE NOW LOGGED IN AS A USER OF MY-ESTUB.COM!

#### <u>Step 9</u>

#### **Payment Listing Screen**

Now you are at the "Payment List Screen." From here you can access your pay stubs. On this screen you are able to view your:

Transaction ID Payment Date Amount

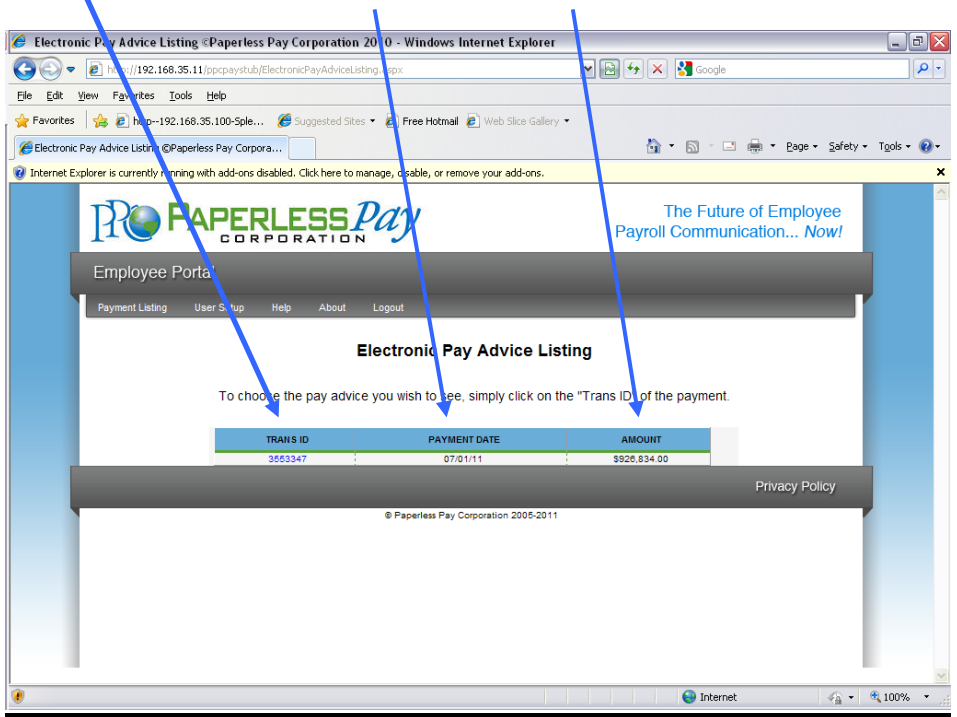

## <u>Step 10</u>

## To view your pay stub in its full form click on the "Trans ID".

• Your entire Paystub will be displayed as shown below:

You are now able to print your complete pay stub. You can do this by going to the icon on your page.

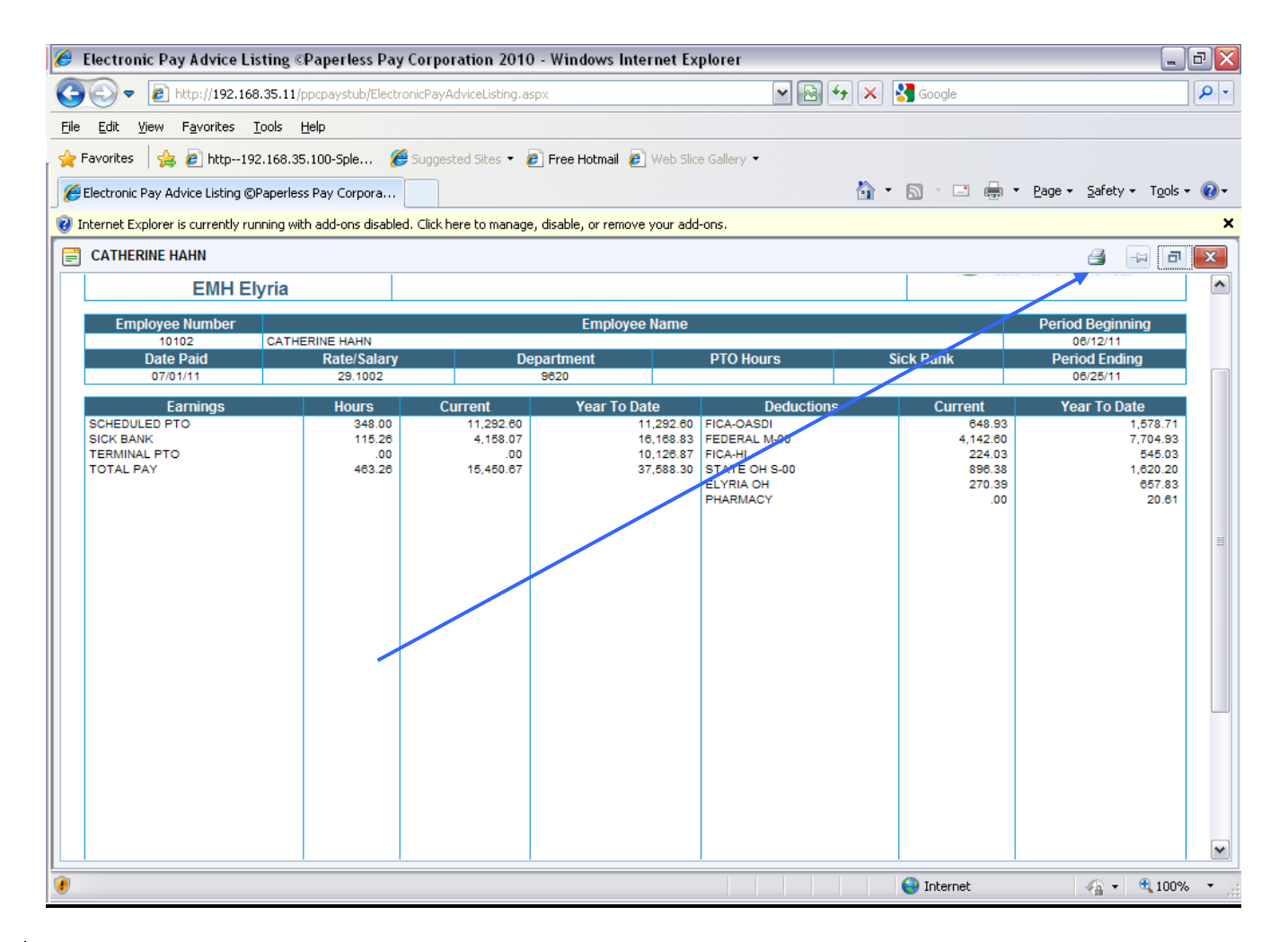

\*Note: If you have a pop up blocker on you may need to allow pop-ups from the <u>www.my-estub.com</u> websit<u>e</u>. For Internet Explorer 6 and greater this can be found in the Tools menu. Go to Pop-up Blocker Settings and enter <u>www.my-estub.com</u> to the "Address of website to allow" field.

Remember to Log Out when you are done!